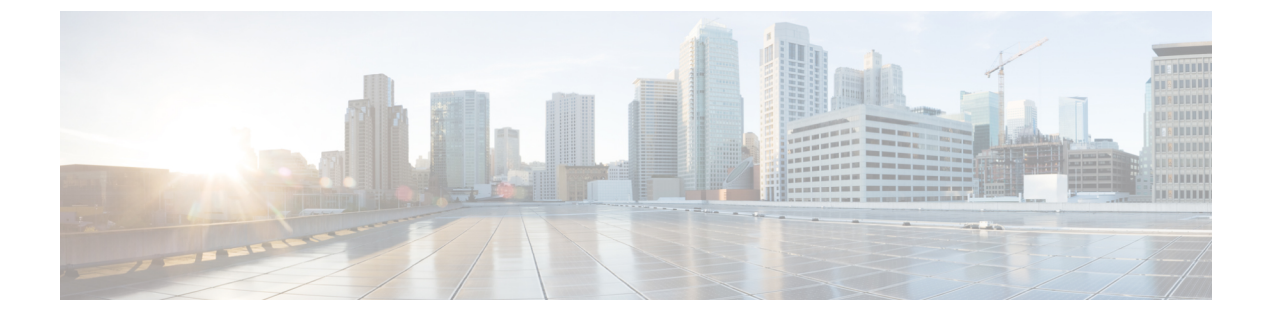

# 環境の準備

- Hybrid Data Security の要件 (1ページ)
- Hybrid Data Security の前提条件への対応 (6ページ)

# Hybrid Data Security の要件

# Cisco Webex ライセンスの要件

Hybrid Data Security を導入するには、次の要件を満たしている必要があります。

• Pro Pack for Cisco Webex Control Hub を使用していること(https://www.cisco.com/go/pro-pack を参照してください)。

### Docker Desktop の要件

HDS ノードをインストールする前に、セットアッププログラムを実行するためのDocker Desktop が必要です。Docker は最近、ライセンスモデルを更新しました。組織によっては、Docker Desktop の有料サブスクリプションが必要な場合があります。詳細については、Docker のブロ グ投稿「Docker is Updating and Extending Our Product Subscriptions」を参照してください。

### X.509 証明書の要件

証明書チェーンは、次の要件を満たしている必要があります。

表 1: Hybrid Data Security 導入に使用する x.509 証明書の要件

| 要件                      |         | 詳細                                                                                                    |
|-------------------------|---------|----------------------------------------------------------------------------------------------------|
| ・信頼できる認証局(CA)<br>れていること | によって署名さ | デフォルトでは、Mozilla リスト<br>(https://wiki.mozilla.org/CA:IncludedCAs) 内の<br>CA (WoSign と StartCom を除く) を信頼しま<br>す。 |

| 要件                                                                                                | 詳細                                                                                                    |  |
|---------------------------------------------------------------------------------------------------|----------------------------------------------------------------------------------------------------|--|
| <ul> <li>・ハイブリッドデータセキュリティ導入環境を識別する共通名(CN)ドメイン名を<br/>持っていること</li> <li>・ワイルドカード証明書ではないこと</li> </ul> | この CN は、到達可能またはライブホストで<br>ある必要はありません。組織を反映する名前<br>(hds.company.com など)を使用することをお<br>勧めします。<br>CN に*(ワイルドカード)を含めることはで                                                                                            |  |
|                                                                                                   | CNは、ハイブリッドデータセキュリティノー<br>ドをWebexアプリクライアントに対して確認<br>するために使用されます。クラスタ内のハイ<br>ブリッドデータセキュリティノードすべてが<br>同じ証明書を使用します。KMSは、x.509v3<br>SAN フィールドで定義されるドメインではな<br>く、このCNドメインを使用して自身を識別<br>します。<br>この証明書を持つノードを登録すると、CNド |  |
|                                                                                                   | メイン名の変更はサポートされなくなります。<br>トライアルと実稼働の両方の導入環境に適用<br>できるドメインを選択してください。                                                                                                    |  |
| ・SHA1 シグニチャでないこと                                                                                  | KMS ソフトウェアは、他の組織の KMS への<br>接続を検証する場合に SHA1 シグニチャをサ<br>ポートしません。                                                                                                    |  |
| <ul> <li>・パスワードで保護されたPKCS#12ファイ<br/>ルとしてフォーマットされていること</li> </ul>                                  | 証明書の形式は、OpenSSLなどのコンバーター<br>を使用して変更できます。                                                                                                    |  |
| <ul> <li>アップロードする証明書、秘密キー、および中間証明書にkms-private-keyというフレンドリ名を付けます。</li> </ul>                      | HDSセットアップツールを実行するときは、<br>パスワードを入力する必要があります。                                                                                                    |  |

KMS ソフトウェアは、キー使用法または拡張キー使用法の制約を適用しません。一部の認証 局は、各証明書(サーバ認証など)に対して拡張キー使用法の制約を適用することを要求しま す。サーバ認証やその他の設定を使用しても問題ありません。

# 仮想ホストの要件

クラスタ内でハイブリッドデータセキュリティノードとしてセットアップする仮想ホストに は、次の要件があります。

- ・同じセキュアデータセンター内に少なくとも2つの個別のホスト(推奨は3つ)が配置されていること
- VMware ESXi 6.5 以降がインストールされ、実行されていること

Ċ

**重要** それ以前のバージョンの ESXi を使用している場合は、アップグ レードする必要があります。

・サーバごとに少なくとも4つの vCPU、8GB のメインメモリ、30GB のローカルハード ディスク容量があること

# データベースサーバの要件

#### C)

重要 キーストレージ用に新しいデータベースを作成します。デフォルトのデータベースは使用しないでください。HDS アプリケーションは、インストール時にデータベース スキーマを作成します。

データベースサーバには2つのオプションがあります。それぞれの要件は、次のとおりです。

表 2: データベースのタイプごとのデータベースサーバの要件

| PostgreSQL                                                                                                    | Microsoft SQL Server                                                                                                 |  |
|----------------------------------------------------------------------------------------------------|----------------------------------------------------------------------------------------------------|--|
| • PostgreSQL 10 または 11 がインストール<br>されて実行中であること                                                                        | ・SQL Server 2016、2017 または 2019<br>(EnterpriseまたはStandard) がインストー<br>ルされている。                                          |  |
|                                                                                                    | <ul> <li>(注) SQL Server 2016には、Service</li> <li>Pack 2 および累積アップデー</li> <li>ト 2 以降が必要です。</li> </ul>                   |  |
| 最小8個のvCPU、16GBのメインメモリ、<br>十分なハードディスク容量とこの容量を超え<br>ていないことを確認するためのモニタリング<br>(記憶域を増やすことなく長期間データベー<br>スを実行したい場合は、2TBを推奨) | 最小8個のvCPU、16GBのメインメモリ、<br>十分なハードディスク容量とこの容量を超え<br>ていないことを確認するためのモニタリング<br>(記憶域を増やすことなく長期間データベー<br>スを実行したい場合は、2TBを推奨) |  |

現在、HDS ソフトウェアはデータベース サーバとの通信用に次のドライバ バージョンをイン ストールします。

| PostgreSQL                | Microsoft SQL Server                                                                                        |
|---------------------------|----------------------------------------------------------------------------------------------------|
| Postgres JDBC ドライバ 42.2.5 | SQL Server JDBC ドライバ 4.6                                                                                    |
|                           | このドライババージョンでは、SQL Server<br>Always On (Always On フェールオーバークラ<br>スタインスタンスと Always ON 可用性グルー<br>プ)がサポートされています。 |

#### Microsoft SQL Server に対する Windows 認証の追加要件

HDS ノードが Windows 認証を使用して Microsoft SQL Server 上のキーストアデータベースにア クセスできるようにする場合は、環境に次の構成が必要です。

- ・HDS ノード、Active Directory インフラストラクチャ、および MS SQL Server は、すべて NTP と同期する必要があります。
- HDS ノードに提供する Windows アカウントには、データベースへの読み取り/書き込みア クセス権が必要です。
- HDS ノードに提供する DNS サーバは、キー発行局(KDC)を解決できる必要があります。
- Microsoft SQL Server の HDS データベースインスタンスを Active Directory のサービスプリンシパル名 (SPN) として登録できます。Kerberos 接続のサービスプリンシパル名の登録 を参照してください。

HDS セットアップツール、HDS ランチャー、およびローカル KMS はすべて、Windows 認 証を使用してキーストアデータベースにアクセスする必要があります。これらは、Kerberos 認証でアクセスを要求するときに、ISO 構成の詳細を使用して SPN を構築します。

### 外部接続の要件

| アプリケーション                            | プロトコ<br>ル | ポート | アプリケーションか<br>らの方向        | 宛先                                                                                                    |
|-------------------------------------|-----------|-----|--------------------------|----------------------------------------------------------------------------------------------------|
| ハイブリッド <i>デー</i><br>タ セキュリティ<br>ノード | ТСР       | 443 | アウトバウンド<br>HTTPS および WSS | <ul> <li>Webex サーバ:</li> <li>*.wbx2.com</li> <li>*.ciscospark.com</li> <li>すべての共通 ID ホスト</li> <li>「Webex ハイブリッド<br/>サービスの追加 URL」<br/>(Webex サービスのネッ<br/>トワーク要件の表内) に<br/>リストされているその他<br/>の URL</li> </ul> |
| HDS セットアップ<br>ツール                   | ТСР       | 443 | アウトバウンド<br>HTTPS         | ・*.wbx2.com<br>・すべての共通 ID ホスト<br>・hub.docker.com                                                                                                    |

HDS アプリケーション用に次の接続を許可するように、ファイアウォールを設定します。

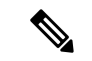

(注) 上記の表にリストされているドメイン宛先へのアウトバウンド接続が NAT またはファイア ウォールで許可されている限り、ハイブリッドデータセキュリティノードはネットワークア クセス変換(NAT)と連動するか、ファイアウォールの背後に配置されます。ハイブリッド データセキュリティノードへのインバウンド接続の場合、インターネットから可視になるポー トはありません。データセンター内でクライアントが管理目的で Hybrid Data Security ノード にアクセスするには、TCP ポート 443 および 22 を使用する必要があります。

共通アイデンティティ(CI)ホストのURLは、リージョン固有のものです。現在のCIホスト は次のとおりです。

| リージョン  | 共通アイデンティティ ホストの URL               |
|--------|-----------------------------------|
| アメリカ地域 | • https://idbroker.webex.com      |
|        | • https://identity.webex.com      |
|        | • https://idbroker-b-us.webex.com |
|        | • https://identity-b-us.webex.com |
| 欧州連合   | • https://idbroker-eu.webex.com   |
|        | • https://identity-eu.webex.com   |
| Canada | • https://idbroker-ca.webex.com   |
|        | • https://identity-ca.webex.com   |

### プロキシ サーバの要件

- Hybrid Data Security ノードに統合できるプロキシソリューションとして公式にサポートされているのは、次のプロキシです。
  - ・透過的なプロキシ: Cisco Web セキュリティアプライアンス (WSA)
  - ・明示的なプロキシ: Squid

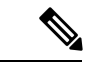

- (注) HTTPS トラフィックを検査する Squid プロキシは、WebSocket (wss)の接続確立に干渉する可能性があります。この問題を回 避するには、「Hybrid Data Security の Squid プロキシの構成」を 参照してください。
  - 明示的なプロキシでは、次の認証タイプの組み合わせがサポートされています。
    - HTTP または HTTPS を使用した認証なし

- HTTP または HTTPS を使用した基本認証
- ・HTTPS のみを使用したダイジェスト認証
- 透過的な検査プロキシまたは明示的な HTTPS プロキシの場合、プロキシのルート証明書のコピーが必要です。このガイドの導入手順で、Hybrid Data Security ノードの信頼ストアにコピーをアップロードする方法を説明しています。
- HDS ノードをホストするネットワークは、ポート 443 でアウトバウンド TCP トラフィックを強制的にプロキシ経由でルーティングするように構成されている必要があります。
- Webトラフィックを検査するプロキシは、WebSocket 接続に干渉する可能性があります。
   この問題が発生した場合、wbx2.comおよびciscospark.comへのトラフィックをバイパスする(検査しない)と、問題が解決します。

# Hybrid Data Security の前提条件への対応

次のチェックリストを使用して、ハイブリッド データ セキュリティ クラスタをインストール して構成できるよう準備してください。

#### 手順

- ステップ1 Webex 組織が Pro Pack for Cisco Webex Control Hub に対して有効になっていることを確認し、 完全な組織管理者権限を持つアカウントのクレデンシャルを取得します。このプロセスの詳細 については、シスコ パートナーまたはアカウント マネージャにお問い合わせください。
- ステップ2 HDS導入環境に使用するドメイン名を選択し(たとえば、hds.company.com)、x.509証明書、 秘密キー、およびすべての中間証明書を含む証明書チェーンを取得します。証明書チェーン は、「X.509 証明書の要件(1ページ)」に記載されている要件を満たしている必要があり ます。
- ステップ3 クラスタ内のハイブリッドデータセキュリティノードとしてセットアップする同等の仮想ホストを準備します。「仮想ホストの要件(2ページ)」に記載されている要件を満たす個別のホストが、同じセキュアデータセンターに少なくとも2つ(推奨は3つ)が配置されている必要があります。
- ステップ4 「データベースサーバの要件(3ページ)」に従って、クラスタのキーデータストアとして 機能するデータベース サーバを準備します。このデータベース サーバは、仮想ホストと同じ セキュアなデータ センター内に配置されている必要があります。
  - a) キーストレージのデータベースを作成します。(このデータベースは新規作成する必要が あります。デフォルトのデータベースは使用しないでください。HDS アプリケーション は、インストール時にデータベース スキーマを作成します。)
  - b) ノードがデータベース サーバとの通信に使用する次の詳細情報を収集します。
    - ホスト名または IP アドレス(ホスト)とポート
    - ・キーストレージとして使用するデータベースの名前 (dbname)

 キーストレージデータベースに対するすべての権限を持つユーザのユーザ名とパス ワード

- ステップ5 迅速にディザスタリカバリを行えるように、別のデータセンターにバックアップ環境をセットアップします。バックアップ環境には、VMの実稼働環境とバックアップデータベースサーバをミラーリングします。たとえば、実稼働環境にHDSノードを実行する3つのVMがある場合、バックアップ環境にも3つのVMが必要です。
- ステップ6 クラスタ内のノードからログを収集する Syslog ホストをセットアップします。Syslog ホストの ネットワーク アドレスと Syslog ポート (デフォルトは UDP 514)を収集します。
- ステップ7 ハイブリッド データ セキュリティ ノード、データベース サーバ、および syslog ホストのセキュア バックアップ ポリシーを作成します。回復不能なデータ損失を防ぐために、少なくとも ハイブリッドデータ セキュリティ ノードで生成されたデータベースと構成 ISO ファイルをバックアップする必要があります。
  - 注意 ハイブリッド データ セキュリティ ノードにはコンテンツの暗号化と復号に使用さ れるキーが保管されるため、運用中の導入環境が保守されていないと、そのコンテ ンツが回復不能になります。

Webex アプリ クライアントは自身のキーをキャッシュするため、停止してもすぐには認識さ れず、その状態は徐々に明らかになります。一時的な停止は防ぐことができませんが、回復可 能です。ただし、データベースまたは構成ISOファイルのいずれかを完全に損失すると(使用 可能なバックアップがない状態)、顧客データが回復不能になります。ハイブリッドデータ セキュリティノードのオペレータは、データベースと構成 ISO ファイルを頻繁にバックアッ プし、壊滅的な障害が発生した場合にハイブリッドデータセキュリティデータセンターを再 構築できるよう準備する必要があります。

- **ステップ8** ファイアウォールが、「外部接続の要件(4ページ)」で説明されている ハイブリッド デー タ セキュリティ ノードに対する接続を許可するように構成されていることを確認します。
- ステップ9 サポート対象の OS (Microsoft Windows 10 Professional または Enterprise 64 ビット、あるいは Mac OSX Yosemite 10.10.3 以降)で稼働し、http://127.0.0.1:8080 でアクセスできる Web ブラウ ザがインストールされている任意のローカル マシンに Docker (https://www.docker.com) をイ ンストールします。

Docker インスタンスを使用して HDS セットアップ ツールをダウンロードして実行します。こ れにより、すべての ハイブリッドデータ セキュリティ ノードのローカル構成情報が形成され ます。組織によっては、Docker Desktop ライセンスが必要な場合があります。詳細について は、「Docker Desktop の要件 (1ページ)」を参照してください。

HDS セットアップ ツールをインストールして実行するには、ローカル マシンが「外部接続の 要件 (4ページ)」に記載されている接続要件を満たしている必要があります。

- ステップ10 プロキシを ハイブリッド データ セキュリティ に統合する場合は、「プロキシ サーバの要件 (5 ページ)」を満たしていることを確認します。
- ステップ11 組織でディレクトリ同期を使用している場合は、Active Directory に HdsTrialGroup という名前 のグループを作成し、そのグループにパイロット ユーザを追加します。トライアル グループ には、最大 250 のユーザを含めることができます。HdsTrialGroup オブジェクトをクラウドに

同期してからでないと、組織でトライアルを開始できません。グループオブジェクトを同期するには、ディレクトリコネクタの[構成(Configuration)]>[オブジェクト選択(Object Selection)]メニューからグループオブジェクトを選択します。(詳細な手順については、 『Cisco Directory Connector 導入ガイド』を参照してください)。

注意 所定のスペースのキーは、そのスペースの作成者によって設定されます。パイロッ トユーザを選択する際は、ハイブリッドデータセキュリティ導入環境を永久に非 アクティブ化することにした場合、パイロットユーザが作成したスペース内のコン テンツにすべてのユーザがアクセスできなくなることに留意してください。アクセ スできなくなったことは、ユーザのアプリがキャッシュされたコンテンツのコピー を更新した時点ですぐに明らかになります。 翻訳について

このドキュメントは、米国シスコ発行ドキュメントの参考和訳です。リンク情報につきましては 、日本語版掲載時点で、英語版にアップデートがあり、リンク先のページが移動/変更されている 場合がありますことをご了承ください。あくまでも参考和訳となりますので、正式な内容につい ては米国サイトのドキュメントを参照ください。